#### 苹果手机观看说明

# **A. wifi局域网观看方式1.**首先打开App store输入"wanscam",点击搜索。

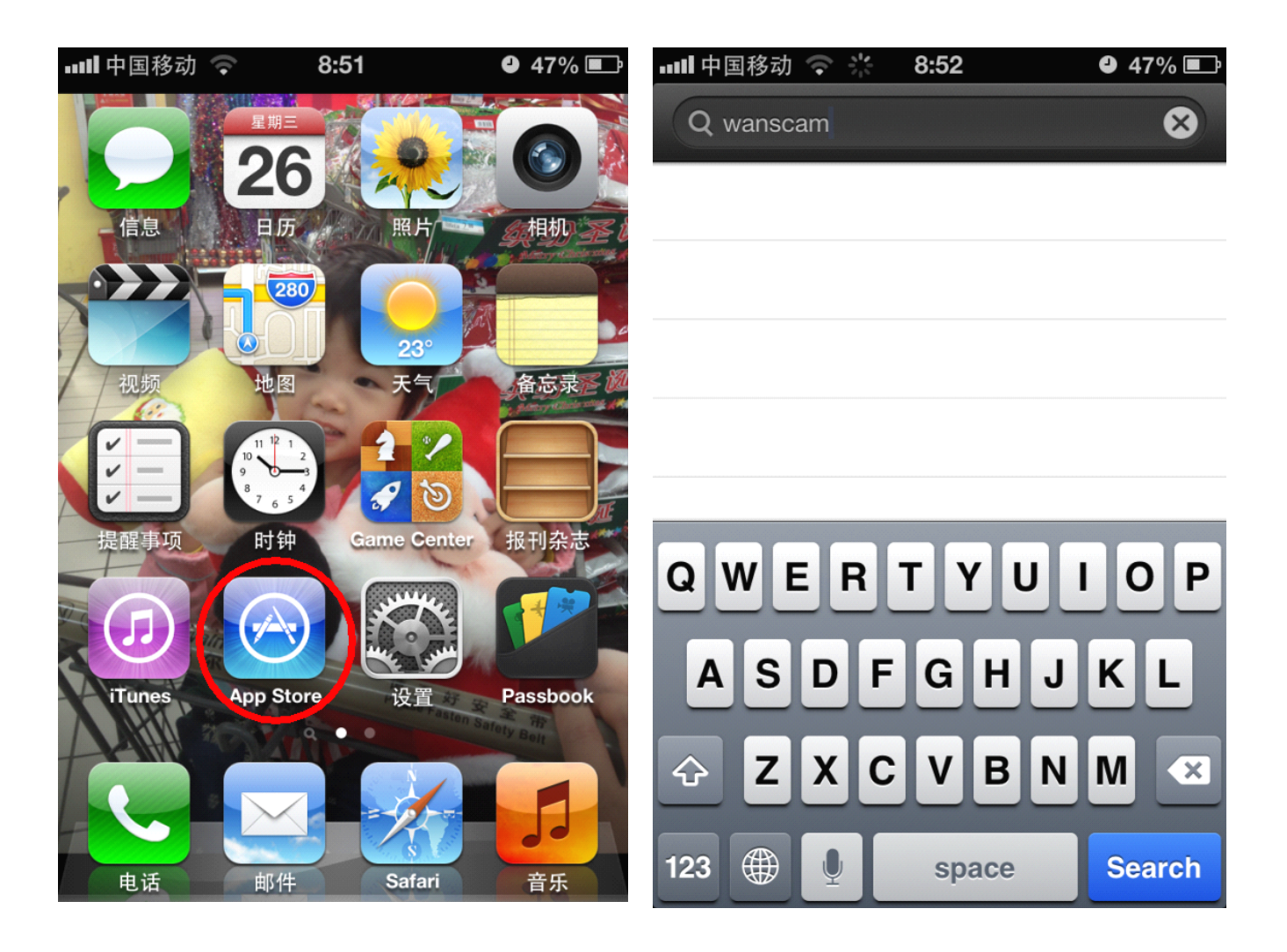

### 2.点击wanscam下载并安装.

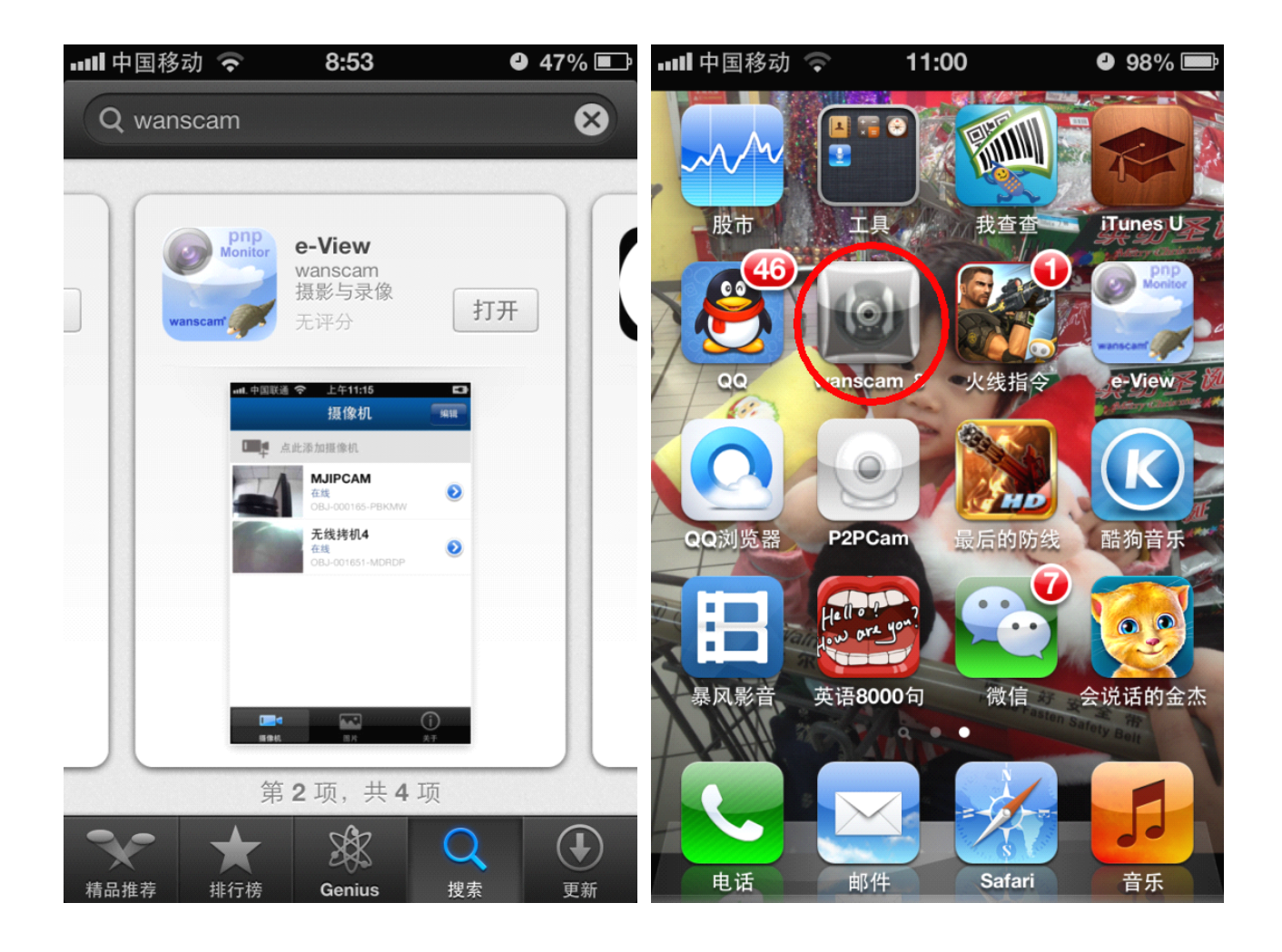

## 3. 打开手机客户端软件,点击新增,在点击刷新,搜索到局 域网内摄像机ip地址

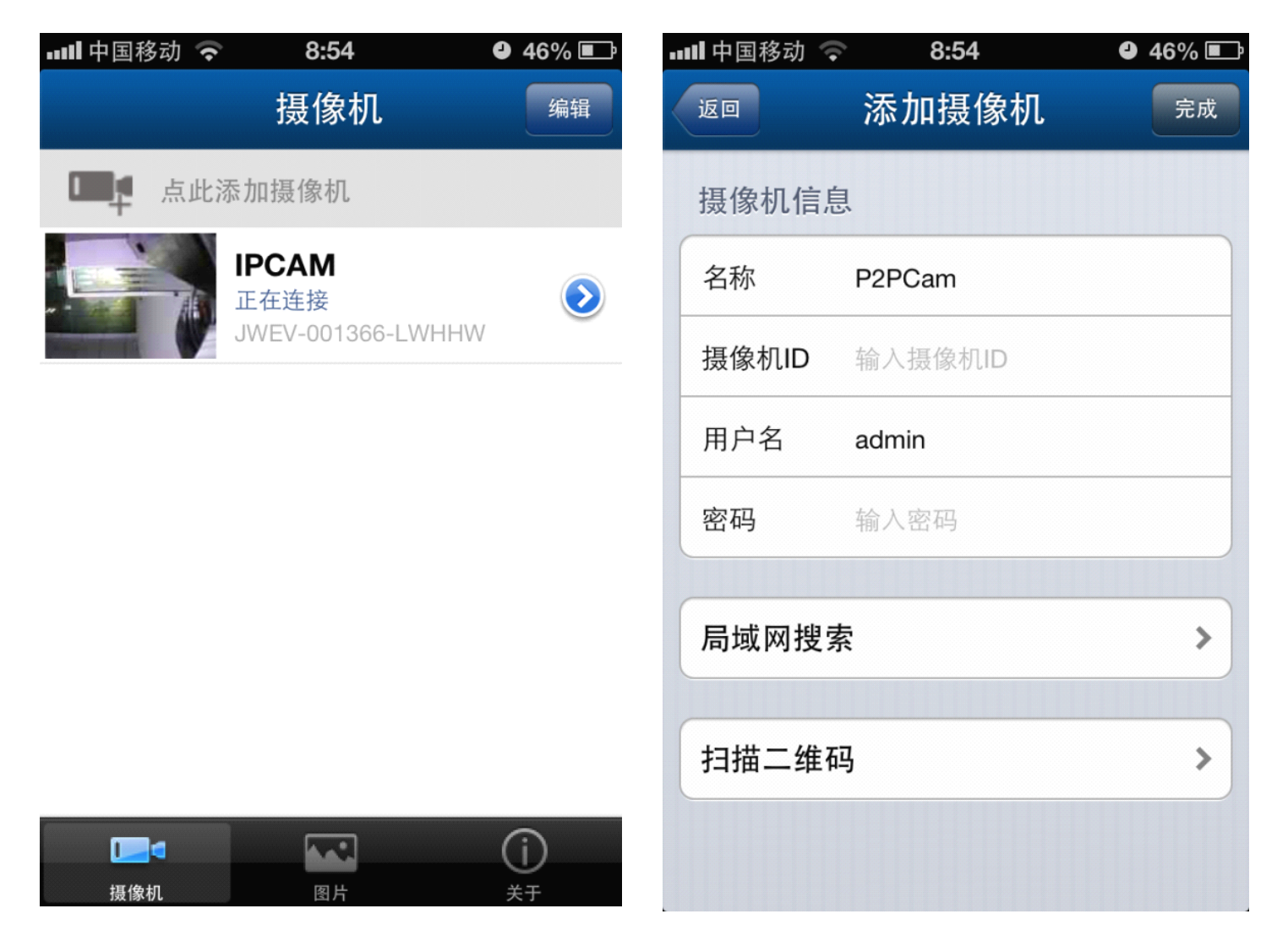

#### 4. 扫描二维码或者局域网搜索摄像机

|       | ■■中国移动 🤝 | 9:04              | 4 | 46% 🗊 |
|-------|----------|-------------------|---|-------|
|       | 返回       | 添加摄像机             |   | 完成    |
|       | 摄像机信息    | Ļ                 |   |       |
| (     | 名称       | P2PCam            |   |       |
|       | 摄像机ID    | JWEV-001582-JNXEK |   |       |
|       | 用户名      | admin             |   |       |
|       | 密码       | 输入密码              |   |       |
|       |          |                   |   |       |
| 局域网搜索 |          |                   |   | >     |
|       |          |                   |   |       |
| (     | 扫描二维码    | 1                 |   | >     |
|       |          |                   |   |       |
|       |          |                   |   |       |
|       |          |                   |   |       |

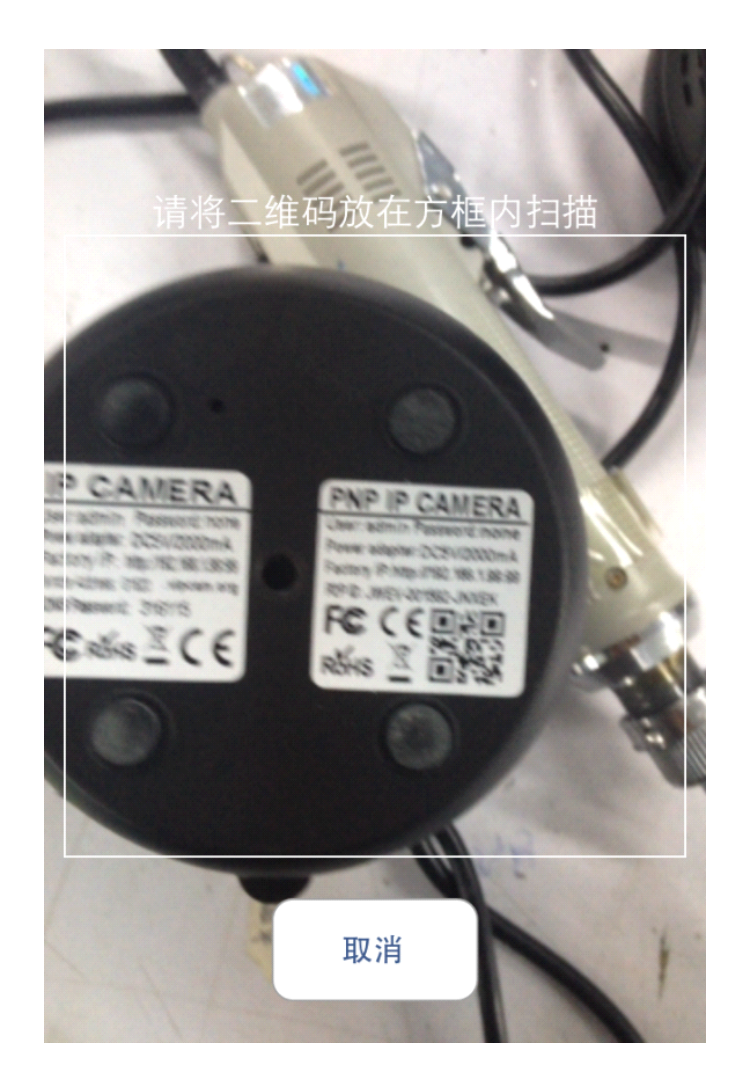

**B. DDNS访问方式**(条件是要摄像机必须做好端口映射,支持远程访问)。1. 打开手机客户端软件,点击新增,在点击手动设置。